# 予備費の決算書出力について

学校法人らくらく会計 D2 (http://ssdesign.co.jp)

最新更新日は 2017 年 4 月 12 日以降で対応しています。

予備費の補正は「振替としての補正」と「振替でない補正」の2種類があります。「振替としての補正」のみ使う場合は科目追加をしない方法①で良いと思います。両方使う場合は科目追加をする方法②をとってください。

### 方法①

振替科目を使用しない場合・・・予備費の補正額は全て振替として使用する場合

予算設定にて補正額の欄に振替分をマイナス金額で入力します。

|   | 消費収支科目   資金収支科目   次年度消費収支予算   次年度資金収支予算 |          |           |         |      |      |      |   |          |
|---|-----------------------------------------|----------|-----------|---------|------|------|------|---|----------|
|   | code                                    | 科目名      | 当初予算      | 補正額1    | 補正額2 | 補正額3 | 補正額4 | 予 | 算        |
|   | 59000                                   | (予 備 費)  | 500,000   | -20,000 |      |      |      |   | 480,000  |
| O | 59010                                   | (予備費)    | 500,000   | -20,000 |      |      |      |   | 480,000  |
| I | 59100                                   | 消費支出の部合計 | 1,000,000 |         |      |      |      | 1 | ,000,000 |

#### 決算書にて確認

上段()に振替分が表示されます。

下段には予備費の残額が表示されます。

|          | ( 20,000  |   |           |
|----------|-----------|---|-----------|
| (予備費)    | 480,000   |   | 480,000   |
| 消費支出の部合計 | 1,000,000 | 0 | 1,000,000 |

## 方法②

振替科目を使用する場合・・・予備費の振替と予備費の補正を区別したい場合

手順1)初期設定メニューの科目設定にて次の科目を追加してください。

勘定科目 (B/S, P/L)

(予備費振替)

勘定科目(B/S,P/D) 資金収支の科目(C/F)

| 12 |       | · · · ·  |      |      |      |     |      |        |              |                         |
|----|-------|----------|------|------|------|-----|------|--------|--------------|-------------------------|
|    | 科目コード | 科目名      | FlgA | FlgB | FlgC | 小科目 | 補助科目 | FlgG   | FlgH         | 消費税                     |
| I  | 57000 | 徴収不能額    | 3    | 2    | 0    |     |      |        |              |                         |
| ſ  | 57010 | 徴収不能額    | 0    | 2    | 0    |     |      |        | 16           |                         |
| ľ  | 59000 | (予備費)    | 3    | 2    | 0    |     |      | 991    |              |                         |
|    | 59010 | (予備費)    | 0    | 2    | 0    |     |      | 999    | $\checkmark$ | 1                       |
|    | 59020 | (予備費振替)  | 0    | 2    | 0    |     | ξ    | 999    | 990          | $\mathbf{\mathbf{\xi}}$ |
| I  | 59100 | 消費支出の部合計 | 4    | 2    | U    |     |      | $\sim$ |              |                         |
|    | 59110 |          |      | 2    | 0    |     |      |        |              |                         |

資金収支の科目 (C/F)

(予備費振替)

| Ë | 勘定科目(B/S,P/L) 資金収支の科目(C/F) |       |          |      |      |      |     |        |      |
|---|----------------------------|-------|----------|------|------|------|-----|--------|------|
|   | 連番                         | 科目コード | 科目名      | FlgA | FlgB | FlgC | 小科目 | FlgG   | FlgH |
|   | 1010                       | 59000 | (予備費支出)  | 3    | 2    | 0    |     | 991    |      |
|   | 1020                       | 59010 | (予備費支出)  | Ū    | 9    | 0    |     | 994    | 1    |
|   | 1025                       | 59020 | (予備費振替)  | 0    | 2    | 0    | Ş   | 999    | 990  |
|   | 1030                       |       | 資金支出調整勘定 | 3    | 2    | U    | 4   | $\sim$ |      |

#### 手順2)予算設定の補正額欄にて

予備費の振替分をマイナス金額で入力します。

|消費収支科目||資金収支科目||次年度消費収支予算||次年度資金収支予算||

|   | code  | 科目名      | 当初予算       | 補正額1   | 補正額2 | 補正額3 | 補正額4 | 予算           |
|---|-------|----------|------------|--------|------|------|------|--------------|
|   | 59000 | (予備費)    | 1,000,000  | -5,000 |      |      |      | 995,000      |
|   | 59010 | (予備費)    | 1,000,000  |        |      |      |      | 1,000,000    |
| C | 59020 | (予備費振替)  |            | -5,000 |      |      |      | -5,000       |
|   | 59100 | 消費支出の部合計 | 30,960,000 | 50,000 |      |      |      | 31 ,01 0,000 |

予備費の補正は(振替ではない)予備費欄に入力します。

| 消費収支科目   資金収支科目   次年度消費収支予算   次年度資金収支予算 |       |          |            |        |         |      |      |            |
|-----------------------------------------|-------|----------|------------|--------|---------|------|------|------------|
| Г                                       | code  | 科目名      | 当初予算       | 補正額1   | 補正額2    | 補正額3 | 補正額4 | 予算         |
|                                         | 59000 | (予 備 費)  | 1,000,000  | -5,000 | 200,000 |      |      | 1,195,000  |
|                                         | 59010 | (予備費)    | 1,000,000  |        | 200,000 |      |      | 1,200,000  |
|                                         | 59020 | (予備費振替)  |            | -5,000 |         |      |      | -5,000     |
| L                                       | 59100 | 消費支出の部合計 | 30,960,000 | 50,000 | 200,000 |      |      | 31,210,000 |

確認)決算書では次のように表示されます。

上段()に振替分が表示されます。

下段には予備費の残額が表示されます。

|            | ( 5,000)   |            |           |
|------------|------------|------------|-----------|
| (予備費)      | 1,195,000  |            | 1,195,000 |
| 消費支出の部合計   | 31,210,000 | 27,819,067 | 3,390,933 |
| 当年度消費支出超過額 | △4,309,000 | △2,357,919 |           |